## 1. Do windows system updates

## https://support.microsoft.com/en-gb/windows/install-windows-updates-3c5ae7fc-9fb6-9af1-1984-b5e0412c556a

2. Install Epic games launcher

## https://store.epicgames.com/en-US/download

- 3. Login or create an account on the epic games launcher once it's installed
- 4. Once logged in, go to the unreal engine tab, then library, then click the engine versions + button, then **select version 5.5.4** and click install

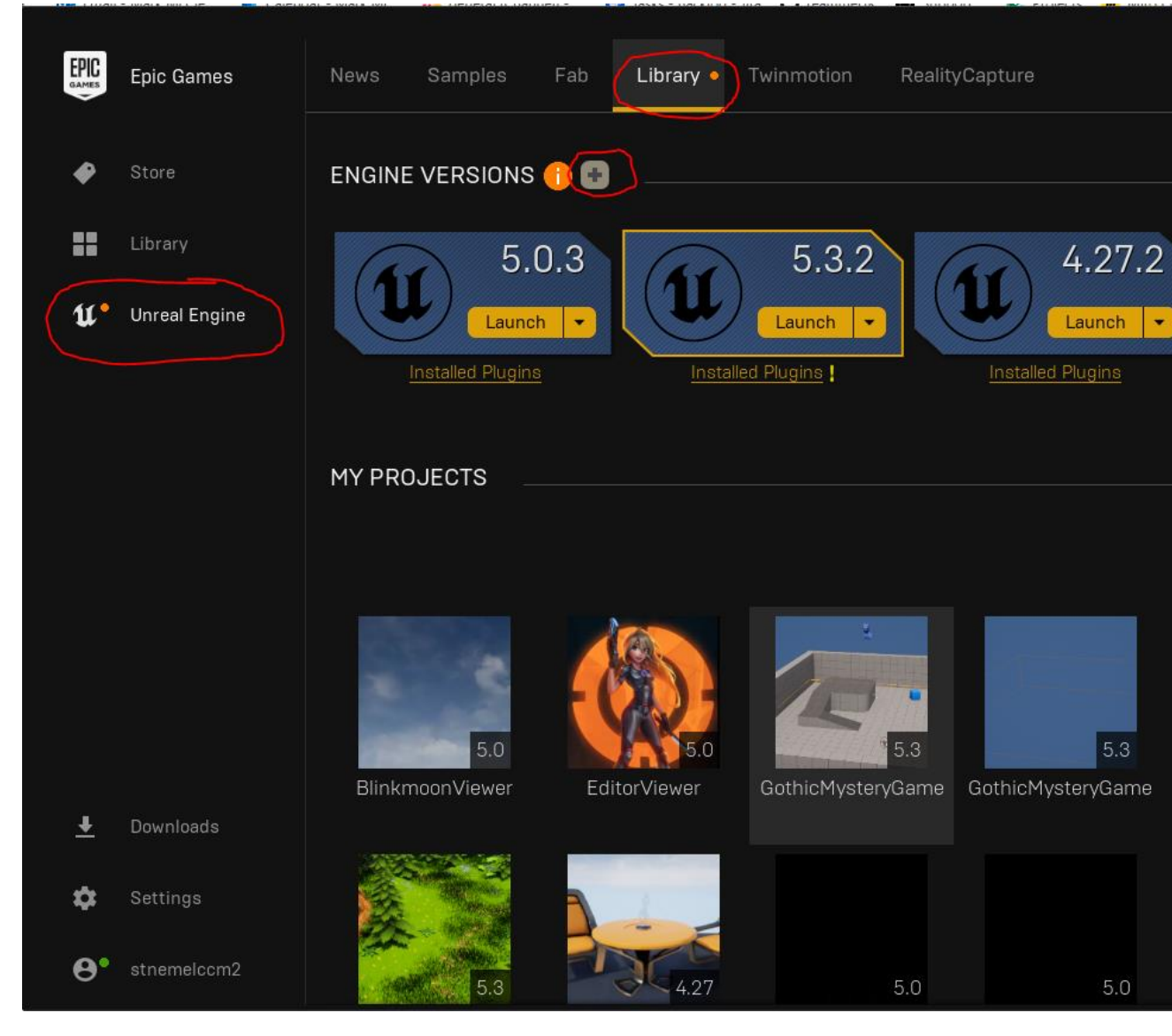

5. Install git

https://git-scm.com/downloads/win

6. Install github desktop for an easier UI with git

https://desktop.github.com/download/